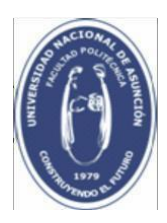

## Instructivo de inscripción vía web para Filiales (Villarrica)

1- Se debe ingresar a través del **EALU** (http://una.py/ealu) y seleccionar "POLVR- Politécnica Filial Villarrica".

2. Ingresa en **Cédula**: N° de Cédula y en **Contraseña**: contraseña para acceder al sistema EALU.

| Ealu ×                                           |      |    |         |   | 8 |
|--------------------------------------------------|------|----|---------|---|---|
| ← → C () una.py/ealu/#/login                     | - 20 | 9☆ | $\odot$ | 1 | : |
|                                                  |      |    |         |   |   |
|                                                  |      |    |         |   |   |
|                                                  |      |    |         |   |   |
| Diniciar sesión                                  |      |    |         |   |   |
|                                                  |      |    |         |   |   |
|                                                  |      |    |         |   |   |
|                                                  |      |    |         |   |   |
| eAlu                                             |      |    |         |   |   |
| CAIM                                             |      |    |         |   |   |
| POLVR - Facultad Politécnica - Sede Villarrica V |      |    |         |   |   |
|                                                  |      |    |         |   |   |
| Cédula                                           |      |    |         |   |   |
| <mark>5696390</mark>                             |      |    |         |   |   |
|                                                  |      |    |         |   |   |
| Contrasena                                       |      |    |         |   |   |
|                                                  |      |    |         |   |   |
| ► LOGIN                                          |      |    |         |   |   |
|                                                  |      |    |         |   |   |
|                                                  |      |    |         |   |   |
|                                                  |      |    |         |   |   |
|                                                  | _    | _  | _       | _ |   |

3. Al ingresar en la parte superior seleccionar la carrera que estas llevando, ejemplo: "LECI -Licenciatura en Ciencias Informáticas". **Para las inscripciones en las asignaturas** correspondientes a énfasis específicos, debe seleccionar el énfasis deseado. Por ejemplo: Para la carrera "Licenciatura en Ciencias informáticas" debe seleccionar "LECPRO" para el énfasis de Programación de Computadoras o "LECANA" para el énfasis de Análisis de Sistemas Informáticos.

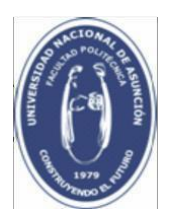

Facultad Politécnica

| :■<br>ELECTLECAN - ELECTIVAS LECANA                  |  |  |  |  |  |  |
|------------------------------------------------------|--|--|--|--|--|--|
| ↑↓ ELECTLECAN - ELECTIVAS LECANA                     |  |  |  |  |  |  |
| 1 ELECTLECPR - ELECTIVAS LECPRO                      |  |  |  |  |  |  |
| ↑↓ LECPRO - LICENCIATURA EN CIENCIAS<br>INFORMÁTICAS |  |  |  |  |  |  |
| ↑↓ LECANA - LICENCIATURA EN CIENCIAS<br>INFORMÁTICAS |  |  |  |  |  |  |
| ↑ LECI - LICENCIATURA EN CIENCIAS<br>INFORMÁTICAS    |  |  |  |  |  |  |
|                                                      |  |  |  |  |  |  |

4. Posteriormente en el menú seleccionar Asignaturas – Registrar Preinscripciones.

| eAlu                       |
|----------------------------|
| 🖆 Calificaciones 🗸         |
| Asignaturas 👻              |
| Registrar Preinscripciones |
| Preinscrip. Registradas    |
| Inscripciones Registradas  |
|                            |

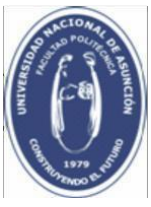

### Facultad Politécnica

5. Al dar clic en Registrar Preinscripciones, visualizas la lista de asignaturas en las que cumples con los prerrequisitos para inscribirte, ya sea con Derecho a Examen Final (DEF) o sin DEF, eliges a las que deseas inscribirte, haciendo clic en el cuadro que está a la izquierda de cada materia como se muestra en la figura, marcada en el cuadro rojo:

| Registrar Preinscripciones |                            |        |  |  |  |  |  |  |  |  |
|----------------------------|----------------------------|--------|--|--|--|--|--|--|--|--|
|                            | ASIGNATURA                 |        |  |  |  |  |  |  |  |  |
|                            | 22 -ALGORITMICA I          |        |  |  |  |  |  |  |  |  |
|                            | 294 -INFORMATICA I         |        |  |  |  |  |  |  |  |  |
|                            | 392 -MATEMATICA II         |        |  |  |  |  |  |  |  |  |
|                            | ✓ REGISTRAR PREINSCRIPCIÓN | CERRAR |  |  |  |  |  |  |  |  |

6. Elige la sección a la que deseas inscribirte, haciendo clic en turno/sección, como indica la figura y encontraras la oferta de secciones habilitadas.

| ASIGNATURA        | FIRMA | TURNO/SECCIÓN/PROFESOR |
|-------------------|-------|------------------------|
| 22 -ALGORITMICA I | NO    | N/U T                  |
|                   |       | N/U                    |

7. Para guardar los cambios haz clic en el ícono de Registrar Preinscricpión, como indica el cuadro rojo de la imagen:

| R   | egistrar Preinscripciones          |       |                        |   |
|-----|------------------------------------|-------|------------------------|---|
| Pre | nscripciones registradas con éxito |       |                        |   |
|     | ASIGNATURA                         | FIRMA | TURNO/SECCIÓN/PROFESOR |   |
|     | 22 -ALGORITMICA I                  | NO    | N/U                    | * |
|     | 294 -INFORMATICA I                 | NO    | N/U                    | ٣ |
|     | 392 -MATEMATICA II                 | NO    | N/U                    | • |
|     | CERRAR PREINSCRIPCIÓN              |       |                        |   |

8. Puedes verificar tu inscripción ingresando en el menú Asignaturas -> Preinscrip. Registradas, como se muestra en la figura:

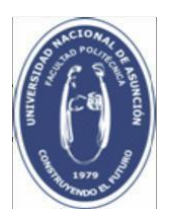

Facultad Politécnica

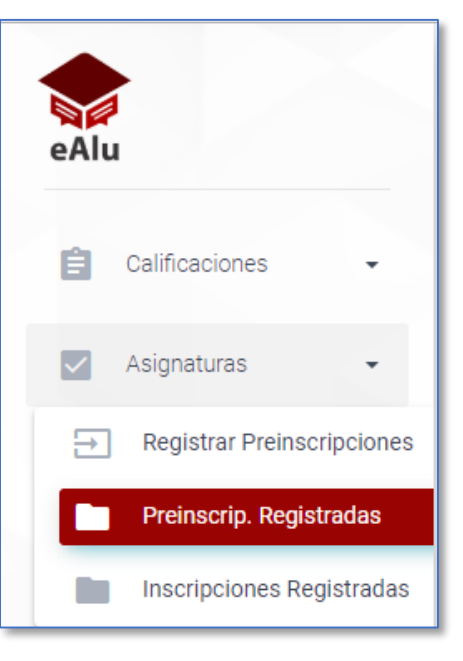

**Observación**: En el caso que quiera imprimir y guardar su comprobante (en formato PDF) puede realizarlo con la opción **Imprimir** del navegador o con la combinación de **teclas CTRL + P**, como se muestra en la figura:

|               |                    |     |       |   |                    |   |       |   |         |   |              | IECI - LICENCI | Nueva pesta<br>Nueva venta<br>Nueva venta | aña<br>ana<br>ana de incóg | nito Ctrl | Ctrl+T<br>Ctrl+N<br>+Shift+N |
|---------------|--------------------|-----|-------|---|--------------------|---|-------|---|---------|---|--------------|----------------|-------------------------------------------|----------------------------|-----------|------------------------------|
| Preinscripc   | iones Registrad    | las |       |   |                    |   |       |   |         |   |              |                | Historial<br>Descargas<br>Favoritos       |                            | 100 %     | Ctrl+J                       |
| AÑO 🍨         | SEMESTRE           | ¢   | CURSO | ¢ | ASIGNATURA         | ¢ | TURNO | ¢ | SECCION | ¢ | DERECHO EXAM | IEN            | Loom<br>Imprimir<br>Transmitir            | -                          | 100 /8 +  | Ctrl+P                       |
| 2019          | 1                  |     |       |   | 22 - ALGORITMICA I |   | Ν     |   | U       |   |              |                | Buscar<br>Más herram                      | ientas                     |           | Ctrl+F                       |
| Mostrando 1 a | a 1 de 1 registros |     |       |   |                    |   |       |   |         |   |              |                | Editar                                    | Cortar                     | Copiar    | Pega                         |
|               |                    |     |       |   |                    |   |       |   |         |   |              |                | Configuraci<br>Ayuda                      | ón                         |           |                              |
|               |                    |     |       |   |                    |   |       |   |         |   |              |                | Salir                                     |                            |           |                              |
|               |                    |     |       |   |                    |   |       |   |         |   |              |                |                                           |                            | © 2       | 2019 Eal                     |

Muestra de la siguiente forma:

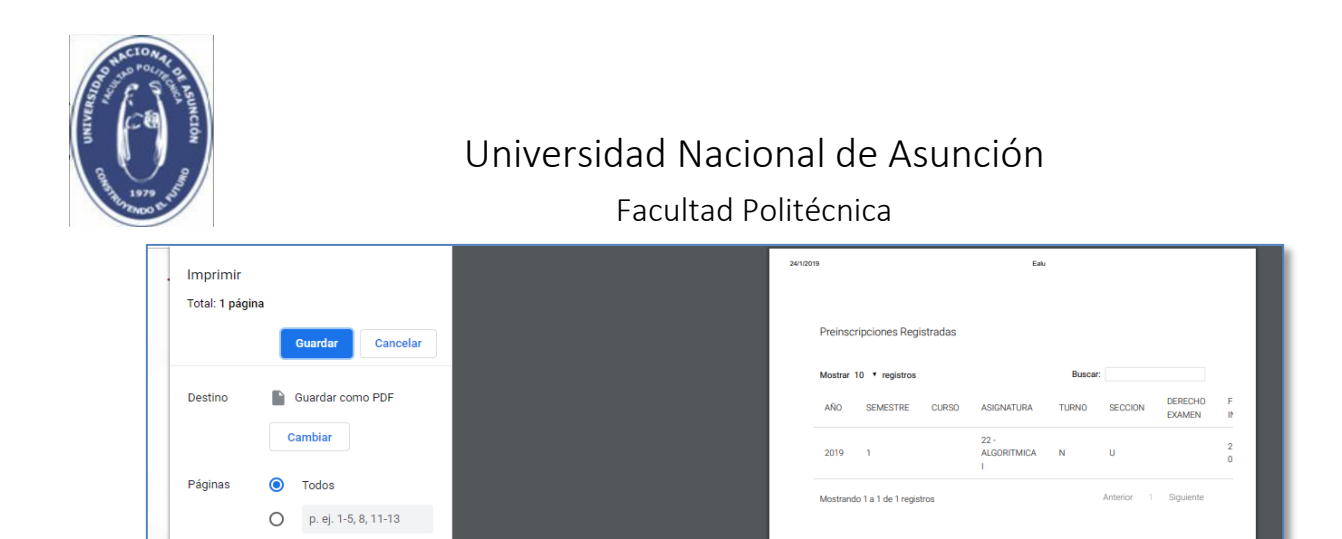

© 2019 Ealu

9. Para terminar la sesión, haz clic en la opción Cerrar Sesión.

Diseño

Vertical

Más opciones de configuración

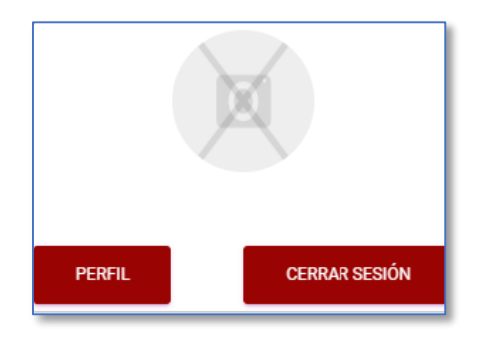

#### Casos en los que no podrán registrar inscripciones:

- Al ingresar al sistema, si el estudiante posee deudas con la Facultad, en el momento de guardar su preinscripción aparece el siguiente mensaje "El alumno adeuda cuotas", como se muestra en la figura:

| Registrar Preinscripciones        |       |                        |
|-----------------------------------|-------|------------------------|
| 20201: El alumno adeuda cuotas.   |       |                        |
| ASIGNATURA                        | FIRMA | TURNO/SECCIÓN/PROFESOR |
| 11 -ADMINISTRACION III            | NO    | N/U *                  |
| 197 -ESTADISTICA Y PROBABILIDADES | NO    | N/U *                  |
| 394 -MATEMATICA IV                | NO    | N/U •                  |
| 545 -SISTEMAS OPERATIVOS          | NO    | N/U *                  |
| REGISTRAR PREINSCRIPCIÓN          |       |                        |

Ante consultas o dudas sobre el uso del sistema contacte a:

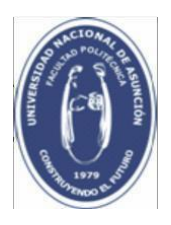

Facultad Politécnica soporte.acad@pol.una.py